Visionable 🇱

## Visionable Consultation Platform How to sign in

|                                                                                                    | Sign in to acce<br>Email<br>test@visionable.com<br>about:blank      |
|----------------------------------------------------------------------------------------------------|---------------------------------------------------------------------|
| Open the Visionable app<br>Hit the Visionable icon on your desktop to open<br>the app.                                                      | Password<br>nassword? Visionable ﷺ                                  |
| 2 Enter your details<br>Type your email address and password.                                                                               | Sign in to access your visionable account Email test@visionable.com |
| <ul> <li>Sign in to Visionable</li> <li>Tick 'Keep me signed in' box and Visionable will automatically log you in in the future.</li> </ul> | Password<br>                                                        |
| Keep me signed in                                                                                                    | Secure vicings A                                                    |
|                                                                                                    | Connection Automatic  Quit visionable X                             |
| i Signing in for the first time?                                                                                                    |                                                                     |

When you first sign in to Visionable, please make sure the server address is changed to <u>nhsehj.visionable.com</u>. This will auto populate the next time you use Visionable.

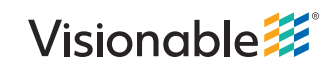